### **YAMAHA**

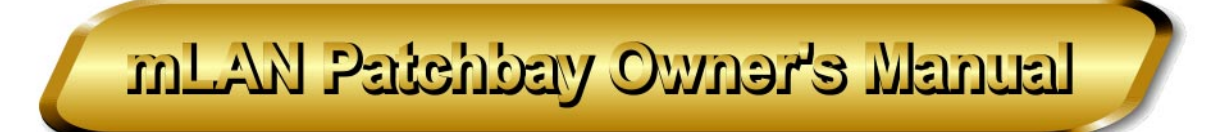

"mLAN Patchbay" is application software that allows mLAN plugs (virtual input/output jacks) to be connected to or disconnected from the mLAN bus (system), and synchronization settings of each mLAN device to be managed — all under centralized control from your computer. The Macintosh version manages the mLAN devices via IEEE 1394, and the Windows version manages them via the serial interface.

## **Table of Contents**

| 2  |
|----|
| 2  |
| 2  |
| 3  |
| 3  |
| 4  |
| 5  |
| 6  |
| 10 |
|    |

| Main window                    | 11 |
|--------------------------------|----|
| Tabs                           | 11 |
| Tool buttons                   | 11 |
| Data list                      | 13 |
| Operation                      | 15 |
| Making a connection            | 15 |
| Breaking a connection          | 16 |
| Master and slave settings      | 16 |
| Master and Slave mode settings | 17 |

- The software and this owner's manual are exclusive copyrights of Yamaha Corporation.
- Copying of the software or reproduction of this manual in whole or in part by any means is expressly forbidden without the written consent of the manufacturer.
- Yamaha makes no representations or warranties with regard to the use of the software and documentation and cannot be held responsible for the results of the use of this manual and the software.
- Copying of the commercially available music sequence data and/or digital audio files is strictly prohibited except for your personal use.
- The company names and product names in this owner's manual are the trademarks or registered trademarks of their respective companies.
- The screen displays as illustrated in this owner's manual are for instructional purposes, and may appear somewhat different from the screens which appear on your computer.

This owner's manual assumes that you are already familiar with basic Windows/Macintosh operation. If you are not, please refer to the owner's manual which came with your Windows/Mac OS software before using mLAN Patchbay.

For information about hardware requirements, the interconnection of devices and the installation of the mLAN Patchbay software, refer to the separate "Installation Guide" as well as the owner's manual for the respective mLAN device.

This owner's manual is applicable to the mLAN Patchbay for both Windows and Macintosh. The screen illustrations are mainly taken from the mLAN Patchbay for Macintosh.

©2000 Yamaha Corporation

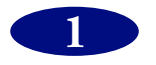

# **Starting mLAN Patchbay**

After installing mLAN Patchbay and making the necessary connections, start up mLAN Patchbay as follows.

## Windows98/95 environment

In Windows 98/95, select "Start" button  $\rightarrow$  "Programs (P)" menu  $\rightarrow$  "mLAN Tools," and choose "mLAN Patchbay."

**NOTE** If the state of the bus is not read within a certain length of time after the program is started, check to make sure that the Serial Port value matches the COM port on your computer to which the serial cable is connected, and that no other application programs are using the COM port. (Page 8.)

### Macintosh environment

Double-click the mLAN Patchbay icon.

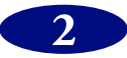

# Menu bar

## File

#### New

Create a new file. The Audio and MIDI pages will show all mLAN plugs of the current bus (system) as unconnected. The WCLK page will display the current word clock (synchronization) status of the bus. If you wish to view the latest connection status of the bus, select the [Option] menu command [Update].

#### Open ...

Open an existing file. The previously-saved connection status (Audio/MIDI pages) and synchronization status (WCLK page) will be displayed. Simply opening a file will not cause its settings to be reflected on the bus.

If you wish to apply the settings of all pages, select the [Option] menu command [Apply].

#### Close

Close the file you are currently editing.

#### Save

Save the currently-edited file by overwriting it.

#### Save As...

Save the currently-edited file under another name.

#### Print... (Windows only)

Print the currently selected page.

#### Information (Property)

Open the Information (Property) dialog box to view detailed information on the selected mLAN plug or mLAN device.

In the Information (Property) dialog box you can modify the Nickname.

**Nore** A Nickname you modify in the Property dialog box will not be applied to the bus until you execute the [Option] menu command [Apply].

#### Quit

Exit mLAN Patchbay.

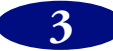

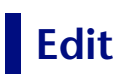

#### Undo/Redo

Undo returns the previously-edited item to its previous state. After Undo is executed, this command will change to Redo. Redo cancels the effect of Undo, restoring the item to its edited state.

#### Disconnect

Disconnect the selected mLAN plug and save it in the clipboard. This cannot be used in the WCLK page.

#### Сору

Copy the selected mLAN plug and save it in the clipboard. This cannot be used in the WCLK page.

#### Paste

Connect the mLAN plug copied in the clipboard to the selected mLAN plug. This cannot be used in the WCLK page.

#### Search... (Windows only)

Open the Search Plug dialog box. This cannot be used in the WCLK page.

**Nore** Before using this, you must first open either the Audio or the MIDI page depending on the mLAN plug for which you wish to search.

| <b>Search Plug dialog box</b><br>The Search Plug dialog box lets you find th                                         | ne location of                               | the desired mLAN plugs.                                                                          |  |
|----------------------------------------------------------------------------------------------------|----------------------------------------------|--------------------------------------------------------------------------------------------------|--|
| Search                                                                                                    |                                              |                                                                                                  |  |
| Search Plug                                                                                                    |                                              | ×                                                                                                |  |
| Module Nickname( <u>M</u> ) :<br><u>CS6x, #301_8E</u><br>mLAN8P, #205_8P<br><u>CS6R</u> , #318_8E<br>mLAN8P, #204_8P | Plug Direction<br>From<br>To<br>OK<br>Cancel | Plug( <u>P</u> ) :<br>IND2 OUT<br>IND3 OUT<br>IND4 OUT<br>IND6 OUT<br>IND6 OUT<br>L OUT<br>R OUT |  |

- 1. In the Module Nickname column, select the mLAN device that contains the mLAN plugs you wish to find.
- 2. In the Plug Direction column, select either From (output plugs) or To (input plugs).
- 3. In the Plug column, select the mLAN plug that you wish to find, and then click [OK].

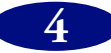

#### **Disconnect All**

Disconnect all mLAN plugs connected to the selected mLAN plug. This cannot be used in the WCLK page.

#### **Disconnect Field All**

Disconnect all mLAN plugs (output plugs / input plugs) of the specified mLAN device.

If an item in the From field is selected, all mLAN plugs in the To field will be disconnected. If an item in the To field is selected, all mLAN plugs in the From field will be disconnected. This cannot be used in the WCLK page.

#### Connect All (Windows only)

Connect all mLAN plugs that are copied to the clipboard to all mLAN plugs of the specified mLAN device. Available only on the Audio page.

# View

#### **View Toolbar**

Switch the tool buttons between visible and hidden.

#### Status bar (Macintosh only)

Lets you to select visible or hidden for the status indication.

#### **Column Filter**

Switch each item in the data list between visible and hidden.

Vender: Hide/show the Vender item.

**Module:** Hide/show the Module item.

Nickname: Hide/show the Nickname item. This cannot be used in the WCLK page.

**Plug Name:** Hide/show the Plug Name item. This cannot be used in the WCLK page.

Format: Hide/show the Format item. This cannot be used in the WCLK page.

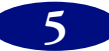

# Option

#### Update

Show the mLAN devices currently on the bus and their settings on the appropriate pages.

#### Apply

Apply the state specified in all pages to the mLAN devices on the bus.

After you click the [Apply] button, the status of the application may not match the status of the mLAN device. After clicking the button, click the [Update] button or use the Auto Update function (page xx).

#### Identify

Issue an Identify to the selected mLAN device. The mLAN connector's LED on the mLAN device that has received an "Identify" will flash for five seconds.

#### Device Color... (Windows only)

Open the Device Color dialog box.

#### **Device Color dialog box**

In the Device Color dialog box you can specify the display color for each mLAN device.

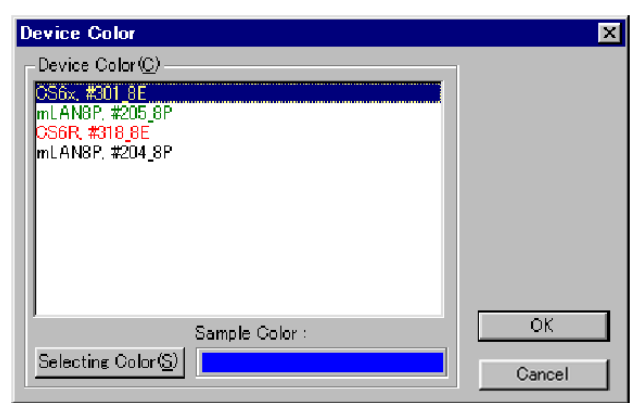

- 1. Select the mLAN device whose device color you wish to specify.
- 2. Click [Selecting Color]. The color dialog box will appear.
- 3. Select the color that you wish to use for the mLAN device.

If you wish to customize the color, click [Customize Color] and add the desired color.

- 4. Click [OK]. The selected color will be displayed in Sample Color.
- 5. Click [OK], and the display color of the mLAN device will be changed. If you decide not to change the color, click [Cancel].

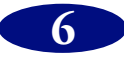

#### Preference (Windows only)

Open the Preference dialog box. In the Preference dialog box you can make settings for Shortcuts, Color and Other.

# Preference dialog box [Shortcuts] Specify (customize) the menu shortcut keys.

| Shortcuts Colo                                   | r Other                                                                 |                                           |
|--------------------------------------------------|-------------------------------------------------------------------------|-------------------------------------------|
| Menu :<br>File<br>Edit<br>View<br>Option<br>Help | Action :<br>New<br>Open<br>Save<br>Save As<br>Print<br>Property<br>Quit | Assign<br>Revert Panel<br>Initial setting |
| New Shortcut()<br>Current Shortcu<br>Used Action | y) <mark>[Ctrl+Shift+Q</mark><br>ut Ctrl+Q                              |                                           |

- 1. Select the menu item for which you wish to specify a shortcut key.
- 2. Click the New Shortcut field, and then press the key that you wish to specify as the shortcut.
- 3. Click [Assign] to finalize the setting. If you click [Revert Panel], you will return to the settings of the previous step. If you click [Initial setting], the default settings (Ctrl + first letter of the action) will be applied. To clear the settings, click [Clear].

#### [Color]

You can specify the color and background color in the data list.

| Shortcuts Color Other |                               |
|-----------------------|-------------------------------|
| Data List Color ——    |                               |
| From Select(1)        | ⊂ From Background(3)          |
|                       |                               |
| C To Select(2)        | ◯ To Background④              |
|                       |                               |
| Revert Sel            | Revert Back Color( <u>C</u> ) |
|                       |                               |

- 1. Select an item to be edited and click [Color]. The Color dialog opens.
- 2. Select the desired color.
- 3. Click [OK]. The selected color appears below the item. To reset the color and background color to their initial settings, click [Revert Sel] and [Revert Back] respectively.

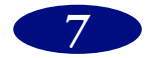

[Other]

| Shortcuts Color Other                                                                                                    |
|----------------------------------------------------------------------------------------------------|
| Serial port : OMN<br>Command Timeout time :<br>10 sec<br>Line space : O<br>Kuto Update type<br>C WCLK page only<br>C All pages<br>C No Auto Update<br>Auto Update Wait Time : O sec |

Serial port: Select the COM port that is used to connect the computer and mLAN device.

**NOTE** If there is a problem such as failure to read data, check whether this value matches the COM port you are actually using.

**Command Time out Time:** Set the response time that is taken from the issuance of a command to the mLAN device until the receipt of a response from the device. If the system displays "Serial Timeout Error," increase this value.

Line space: Specify the display spacing at which mLAN plugs or mLAN devices are shown on a page.

**Popup menu type:** Select the display method that will be used for popup menus when you connect a mLAN plug in the Audio or MIDI pages, or when you manually select the Master mLAN device for a Slave mLAN device in the WCLK page.

#### Popup menu type

#### For the Audio or MIDI page

If you specify "Normal," popup menus will be displayed as shown below. The upper line will extend from the module name to the plug name.

#### Audio page

| ΥA         | мана   | mI AMSP          | #205          | gp c         | H Mix R             | 44.1kE          | z, IEC958  |     |
|------------|--------|------------------|---------------|--------------|---------------------|-----------------|------------|-----|
| Υł         | _ YAM∂ | AHA/ Module      | e 🕨           | CS6x         | - F_                | 44.1kH          | lz, IEC958 |     |
| Υf         | YAM/   | AHA/ Nickna      | ame 🕨         | mLAN         | 3P 🕨 #              | 205_8P 🕨        | , IEC958   |     |
| Ϋ́         | Prope  | etu.             |               | CS6R         | • #                 | 204_8P 🔸        | Input 1    |     |
| YF.        | поре   | aty              |               | JP F         | AUX 1               | 44.1kF          | Input 2    | ŀ   |
| YP         | MAHA   | mLAN8P           | #205_         | 8P 4         | VD In R             | 44.1kF          | Input 3    | ł   |
| ΥP         | MAHA   | mLAN8P           | #205_         | 8P A         | VDInL               | 44.1kH          | Input 4    | ŀ   |
| Ϋ́́́́́́́   | MAHA   | mLAN8P           | #204_         | 8M 2         | t Mix R             | 44.1KH          | Input 5    | l t |
| T H<br>V A | MAHA   | MLAN8P           | #204_         | or a<br>or r | )TIMIXL<br>Vie Te D | 44.1KF          | inputo     |     |
| Ϋ́́́́      | МАНА   | MLANOF<br>mLANSP | #204_<br>#204 | OF L<br>QD F | ng in ra<br>Ta Ia I | 44.1KF<br>77164 | Input 6    | [   |
| Ϋ́́́́́́    | MAHA   | mLAN8P           | #204_         | 8P 4         |                     | 44.1K           | Input 7    | ļ   |
| Ϋ́́́́́А    | MAHA   | mLAN8P           | #204          | ŠP A         | NUX 1               | 44.1kF          | Input 8    | -   |
| VA         | MOLIO  | LONIOD           | #204          | on r         | IDL D               | 4.4.11.1        |            |     |

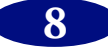

The lower line will skip the module name and extend from the nickname to the plug name.

| Audio page              |                       |                    |                    |                |            |  |  |
|-------------------------|-----------------------|--------------------|--------------------|----------------|------------|--|--|
| Үамана<br>Ү́ј Үама      | mLANSP<br>⊪HA∕ Modula | #205.9P            | St Mix<br>St Mix   | R 44.<br>L 44. | 1k<br>1k   |  |  |
| 💥 тама                  | HAZ Nickna            | ime 🕨 #30          | J1_8E →            |                | 1 K<br>1 k |  |  |
| 💥 Proper                | rty                   | #20                | 05_8P ►<br>10 of ⊾ | 44.            | 1k         |  |  |
| <u>Ү</u> амана          | mLAN8P                | #205 #20           | 00E<br>04_8P ►     | Input1         | ТК         |  |  |
| <u>ҮАМАНА</u><br>ҮАМАНА | mLAN8P<br>mLAN8P      | #205<br>#204_8P    | St Mi:             | Input 2        |            |  |  |
| YAMAHA                  | mLAN8P                | #204 <u>[</u> 8P   | St Mis             | Input 3        |            |  |  |
| YAMAHA                  | mLAN8P                | #204_8P            | Die In             | Input 4        |            |  |  |
| тамана<br>Үамана        | mLAN8P<br>mLAN8P      | #204_8P<br>#204_8P | AUX (              | Input 5        |            |  |  |
| <b>ҮАМАНА</b>           | mLAN8P                | #204[8P            | AUX 1              | Input 6        |            |  |  |
| YAMAHA                  | mLAN8P                | #204_8P            | A/DI               | Input 7        |            |  |  |
| ҮАМАНА<br>ҮАМАНА        | mLAN8P<br>CS6x        | #204_8P<br>#301_8E | R OU               | Input 8        |            |  |  |

If you specify "Nickname," Vender/Module will be omitted as shown below, and display will begin with the Nickname.

| Audio page                                                                             |                         |                              |                                                                |  |  |  |  |  |
|----------------------------------------------------------------------------------------|-------------------------|------------------------------|----------------------------------------------------------------|--|--|--|--|--|
| Ył<br>Ył<br>Ył                                                                         | #301_<br>#205_<br>#318_ | 8E +<br>8E +<br>8P +<br>8E + | 9P #205.81<br>P #205.81<br>P #205.81<br>P #205.81<br>P #205.81 |  |  |  |  |  |
| $\dot{\mathbf{Y}}_{\mathbf{Y}}^{\mathbf{I}}$<br>$\mathbf{Y}_{\mathbf{Y}}^{\mathbf{I}}$ | #204_<br>Prope          | 8P ▶<br>entv                 | Input 1<br>Input 2                                             |  |  |  |  |  |
| YA<br>YA<br>YA                                                                         | мана<br>Мана<br>мана    | mLAN                         | Input 3<br>Input 4                                             |  |  |  |  |  |
| YA                                                                                     | MAHA<br>MAHA            | mLAN<br>mLAN                 | Input 5<br>Input 6<br>Input 7                                  |  |  |  |  |  |
| YA                                                                                     | МАНА<br>МАНА            | mLAN<br>mLAN                 | Input 8                                                        |  |  |  |  |  |

#### For the WCLK page

If you specify "Normal," popup menus will be displayed as shown below. The upper line will extend from the module name to the nickname.

| Vivien Manual Mod<br>Set Group Master  Auto | te, Others<br>44.1kHz | mLAN8P<br>CS6R<br> |   |      |   |          |
|---------------------------------------------|-----------------------|--------------------|---|------|---|----------|
| Manual •                                    | Group1                |                    |   |      |   |          |
| Property                                    | ҮАМАНА.               | / Module           | ग | CS6R | P | magnolia |
|                                             | УАМАНА.               | / Nickname –       | ١ |      |   |          |

The lower line will skip the module name and extend to the nickname.

| Vivi<br>mag | en Manual Mode<br>Set Group Master I<br>Auto | Others mLAN8P            |
|-------------|----------------------------------------------|--------------------------|
|             | Manual                                       | Group1                   |
|             | Property                                     | YAMAHA/ Module           |
|             |                                              | YAMAHA/Nickname Magnolia |

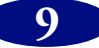

If you specify "Nickname," Vender/Module will be omitted as shown below, and display will begin with the Nickname.

| Vivien Manual M  | log | de, Others | m | LAN8P |
|------------------|-----|------------|---|-------|
| Set Group Master | ۲   | 44.1kHz    | C | S6R   |
| Auto             |     |            |   |       |
| Manual           | Þ   | Group1     |   |       |
| Property         |     | magnolia   |   |       |

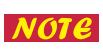

By right-clicking while holding down the Ctrl key, you can access the type of popup menu opposite to that which was selected.

Auto Update type: These are options for when executing the Apply command.

| Auto Update type              |
|-------------------------------|
| 🔿 WOLK page only              |
| <ul> <li>All pages</li> </ul> |
| 🔿 No Auto Update              |
| Auto Update Wait Time : 0 sec |

#### WCLK page only

After Apply has been completed, the WCLK page display will automatically be updated to the current state of the bus. This is convenient when you wish to verify the synchronization data after executing Apply.

#### All pages

After Apply has been completed, the display of all pages will automatically be updated to the current state of the bus. This is convenient when you wish to verify that all data was correctly applied to the bus after Apply was executed.

#### No Auto Update

No action will be performed after Apply is completed.

#### Auto Update Wait Time

Specify the interval time following Apply after which the display will be updated to the current state of the bus. The units are seconds.

The initial setting is three seconds. If you have connected six or more NOTE mLAN devices, set this value higher than three seconds.

## Help (Windows only)

#### About mLAN Patchbay (A)...

Display version information for mLAN Patchbay.

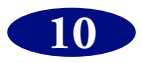

# Main window

When you start up mLAN Patchbay, the following window will appear.

#### Main window

|                          |           |              |          |             |               | *n            | nLAN 📃 |         |          |           |                 |               |
|--------------------------|-----------|--------------|----------|-------------|---------------|---------------|--------|---------|----------|-----------|-----------------|---------------|
| $\overline{\mathcal{V}}$ | Audio     | MIDI         | WCLK     | Traffic=15% |               |               |        |         |          |           |                 |               |
| Γ                        | Undate    |              | nnty     | Vandar      | Modulo        | Minke         |        | un Mana | Format   | 1         |                 |               |
|                          | opuate    | <u>م</u> ر ر | ppiy     | vender      | Module        | NICK          |        | ug Name | Format   |           | m/LAJ           | $\sqrt{2}$    |
| ю                        |           |              | Fr       | om          |               |               |        |         |          | То        |                 |               |
| ю                        | Vender    | Module       | Nickname | Plug Name   | Format        |               | Vender | Module  | Nickname | Plug Name | Format          |               |
|                          | YAMAHA    | mLAN8P       | Vivien   | A/D In L    | 32kHz, IEC958 | $\neg$        |        |         |          |           |                 |               |
|                          | YAMAHA    | mLAN8P       | Vivien   | A/D In R    | 32kHz, IEC958 | $\overline{}$ |        |         |          |           |                 |               |
| Ш                        | YAMAHA    | mLAN8P       | Vivien   | AUX 1       | 32kHz, IEC958 | $\overline{}$ |        |         |          |           |                 |               |
| Ш                        | YAMAHA    | mLAN8P       | Vivien   | AUX 2       | 32kHz, IEC958 | $\overline{}$ | YAMAHA | MacDrvr | G4       | Input 1   | 44.1kHz, IEC958 |               |
|                          | YAMAHA    | mLAN8P       | Vivien   | Dig In L    | 32kHz, IEC958 | $\overline{}$ |        |         |          |           |                 |               |
|                          | YAMAHA    | mLAN8P       | Vivien   | Dig In R    | 32kHz, IEC958 | $\overline{}$ |        |         |          |           |                 |               |
| 1                        | YAMAHA    | mLAN8P       | Vivien   | IN          | 32kHz, IEC958 | $\overline{}$ |        |         |          |           |                 |               |
|                          | YAMAHA    | CS6R         | magnolia | IND1 OUT    | 32kHz, IEC958 | $\overline{}$ | YAMAHA | mLAN8P  | Vivien   | Input 1   | 32kHz, IEC958   |               |
|                          | YAMAHA    | CS6R         | magnolia | IND2 OUT    | 32kHz, IEC958 | $\overline{}$ | YAMAHA | mLAN8P  | Vivien   | Input 2   | 32kHz, IEC958   |               |
|                          | YAMAHA    | CS6R         | magnolia | IND3 OUT    | 32kHz, IEC958 | $\overline{}$ | YAMAHA | mLAN8P  | Vivien   | Input 3   | 32kHz, IEC958   |               |
|                          | YAMAHA    | CS6R         | magnolia | IND4 OUT    | 32kHz, IEC958 | $\overline{}$ | YAMAHA | mLAN8P  | Vivien   | Input 4   | 32kHz, IEC958   |               |
|                          | YAMAHA    | CS6R         | magnolia | IND5 OUT    | 32kHz, IEC958 | $\overline{}$ |        |         |          |           |                 |               |
|                          | YAMAHA    | CS6R         | magnolia | IND6 OUT    | 32kHz, IEC958 | $\overline{}$ |        |         |          |           |                 |               |
|                          | YAMAHA    | CS6R         | magnolia | MIDI OUT    | 32kHz, IEC958 | $\overline{}$ |        |         |          |           |                 |               |
| H.                       | YAMAHA    | CS6R         | magnolia | R OUT       | 32kHz , Raw   | $\overline{}$ |        |         |          |           |                 |               |
| H.                       | YAMAHA    | mLAN8P       | Vivien   | St Mix R    | 32kHz , Raw   | $\overline{}$ |        |         |          |           |                 |               |
| H.                       |           |              |          |             |               |               | YAMAHA | CS6R    | magnolia | MIDEIN    | 32kHz, Raw      |               |
| II.                      |           |              |          |             |               |               | YAMAHA | MacDrvr | G4       | Input 2   | 44.1kHz, IEC958 |               |
| H.                       |           |              |          |             |               |               | YAMAHA | MacDrvr | G4       | Input 3   | 44.1kHz, IEC958 |               |
| Ш                        |           |              |          |             |               |               | YAMAHA | MacDrvr | G4       | Input 4   | 44.1kHz, IEC958 |               |
| Ш                        |           |              |          |             |               |               | YAMAHA | MacDrvr | G4       | Input 5   | 44.1kHz, IEC958 |               |
| Ш                        |           |              |          |             |               |               | YAMAHA | MacDrvr | G4       | Input 6   | 44.1kHz, IEC958 |               |
|                          |           |              |          |             |               |               | YAMAHA | MacDrvr | G4       | Input 7   | 44.1kHz, IEC958 |               |
|                          |           |              |          |             |               |               | YAMAHA | MacDrvr | G4       | Input 8   | 44.1kHz, IEC958 |               |
|                          |           |              |          |             |               |               | YAMAHA | mLAN8P  | Vivien   | Input 5   | 32kHz, IEC958   | $\overline{}$ |
|                          |           |              |          |             |               |               | YAMAHA | mLAN8P  | Vivien   | Input 6   | 32kHz, IEC958   | $\overline{}$ |
|                          |           |              |          |             |               |               | YAMAHA | mLAN8P  | Vivien   | Input 7   | 32kHz, IEC958   |               |
|                          |           |              |          |             |               |               | YAMAHA | mLAN8P  | Vivien   | Input 8   | 32kHz, IEC958   |               |
| I                        |           |              |          |             |               |               | YAMAHA | mLAN8P  | Vivien   | OUT-A     | 32kHz, IEC958   |               |
| I                        |           |              |          |             |               |               | YAMAHA | mLAN8P  | Vivien   | OUT-B     | 32kHz, IEC958   |               |
| H                        |           |              |          |             |               |               |        |         |          |           |                 | ·             |
| LF                       | rom: YAMA | HA Vivien    | A/D In L |             |               |               |        |         |          |           |                 | ///           |

### Tabs

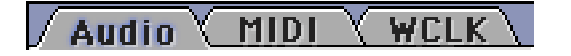

By clicking the tabs, you can access the following pages. **Audio:** Connections for Audio plugs. **MIDI:** Connections for MIDI plugs **WCLK (Word Clock):** Synchronization settings such as word clock master and slave

## **Tool buttons**

| Update Apply | Vender | Module | Nickname | Plug Name | Format |
|--------------|--------|--------|----------|-----------|--------|
|--------------|--------|--------|----------|-----------|--------|

**Update:** Make the data section show the state of the devices currently connected to the bus. This is the same function as the [Option] menu command [Update].

**Apply:** Apply the state shown in the data section to the devices on the bus. This is the same function as the [Option] menu command [Apply].

**Vender:** Switch the Vender between displayed/hidden. This is the same function as the [View] menu command [Column filter] item [Vender].

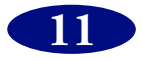

**Module:** Switch the Module column between displayed/hidden. This is the same function as the [View] menu command [Column filter] item [Module].

**Nickname:** Switch the Nickname between displayed/hidden. This is the same function as the [View] menu command [Column filter] item [Nickname]. If the WCLK page is selected, this has no function.

**Plug Name:** Switch the Plug Name between displayed/hidden. This is the same function as the [View] menu command [Column filter] item [Plug Name]. If the WCLK page is selected, this has no function.

**Format:** Switch the Format between displayed/hidden. This is the same function as the [View] menu command [Column filter] item [Format]. If the WCLK page is selected, this has no function.

For MIDI connections, it is not necessary to take account of differences in Format. In such cases, it is convenient to use the Format tool button to hide Format from being displayed.

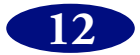

# Data list

#### Audio and MIDI pages

|          |        | From     |             |        |
|----------|--------|----------|-------------|--------|
| Vender 💎 | Module | Nickname | Plug Name   | Format |
|          |        | To       |             |        |
| Vender   | Module | Nickname | 🔆 Plug Name | Format |

Vender: Displays the manufacturer of the mLAN device.Module: Displays the model name of the mLAN deviceNickname: Displays the nickname of the mLAN device.Plug Name: Displays the plug name of the mLAN device.Format: Displays the format of the mLAN device.

#### WCLK page

|        | Master |          |          |  |
|--------|--------|----------|----------|--|
| Vender | Module | $\nabla$ | Nickname |  |
|        |        | Slave    |          |  |
| Vender | Module |          | Nickname |  |

WC marker: Displays the common word clock mark.

#### 44 (44.1k), 48 (48k) Internal

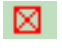

A word clock is not supplied.

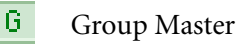

There is no Sort function for WC marker.

**Vender:** Displays the manufacturer of the mLAN device.

Module: Displays the model name of the mLAN device

Nickname: Displays the nickname of the mLAN device.

Status: Displays the sync mode and word clock frequency of the mLAN device.

**Nore** Displayed/hidden settings for each item in the Audio and MIDI pages are shared. The Sort function is independent for each page.

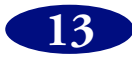

#### Sorting data

If you click the title of an item, the list will be sorted with that item as the key. A sort symbol will be displayed at the right of that title. The sort symbol will point upward to indicate ascending order, or downward to indicate descending order. Each time you click the title of an item, sorting for that item will alternate between ascending and descending order.

By dragging the title of an item to left or right, you can change the order of the items.

|        |        |            | <ul> <li>Sort symbol</li> </ul> |               |               |        |        |
|--------|--------|------------|---------------------------------|---------------|---------------|--------|--------|
|        |        | Fre        | om                              |               |               |        |        |
| Vender | Module | Nickname 🙆 | Plug Name                       | Format        |               | Vender | Module |
| YAMAHA | mLAN8P | Vivien     | A/D In L                        | 32kHz, IEC958 | $\overline{}$ |        |        |
| YAMAHA | mLAN8P | Vivien     | A/D In R                        | 32kHz, IEC958 | $\overline{}$ |        |        |

#### **Connection data**

Audio and MIDI pages

These pages display the connection status of the mLAN plugs. "From" displays the output plugs, and "To" displays the input plugs. If unconnected, a "---" (hyphen) will be displayed. If connected, the connection destination mLAN plug will be displayed.

#### Audio page

|                 |        | From                 | 1         |                  | То            |        |                      |           |                 |  |  |
|-----------------|--------|----------------------|-----------|------------------|---------------|--------|----------------------|-----------|-----------------|--|--|
| Vender $\nabla$ | Module | Nickname             | Plug Name | Format           | Vender        | Module | Nickname             | Plug Name | Format          |  |  |
| <b>ҮАМАНА</b>   | mLAN8P | #205 8P              | St Mix R  | 44.1 kHz, IEC958 | <b>ҮАМАНА</b> | CS6R   | #318 8E              | L IN      | 44.1kHz, IEC958 |  |  |
| YAMAHA          | mLAN8P | #205 8P              | St Mix L  | 44.1 kHz, IEC958 | YAMAHA        | CS6R   | #318 <sup>-</sup> 8E | RIN       | 44.1kHz, IEC958 |  |  |
| YAMAHA          | mLAN8P | #205 <sup>-</sup> 8P | Dig In R  | 44.1 kHz, IEC958 | YAMAHA        | OS6R   | #318 <sup>-</sup> 8E | IND1 IN   | 44.1kHz, IEC958 |  |  |
| YAMAHA          | mLAN8P | #205[8P              | Dig In L  | 44.1 kHz, IEC958 | YAMAHA        | OS6R   | #318_8E              | IND2 IN   | 44.1kHz, IEC958 |  |  |
| YAMAHA          | mLAN8P | #205 <sup>°</sup> 8P | AUX 2     | 44.1 kHz, IEC958 | YAMAHA        | CS6R   | #318 8E              | IND3 IN   | 44.1kHz, IEC958 |  |  |
| YAMAHA          | mLAN8P | #205[8P              | AUX 1     | 44.1 kHz, IEC958 | YAMAHA        | CS6R   | #318_8E              | IND4 IN   | 44.1kHz, IEC958 |  |  |
| YAMAHA          | mLAN8P | #205 <sup>°</sup> 8P | A/DIn R   | 44.1 kHz, IEC958 | YAMAHA        | CS6R   | #318 <sup>°</sup> 8E | IND5 IN   | 44.1kHz, IEC958 |  |  |
| YAMAHA          | mLAN8P | #205[8P              | A/DIn L   | 44.1 kHz, IEC958 | YAMAHA        | CS6R   | #318_8E              | IND6 IN   | 44.1kHz, IEC958 |  |  |
| YAMAHA          | mLAN8P | #204 8P              | St Mix R  | 44.1 kHz, IEC958 |               |        |                      |           |                 |  |  |
| YAMAHA          | mLAN8P | #204 <sup>-</sup> 8P | St Mix L  | 44.1 kHz, IEC958 |               |        |                      |           |                 |  |  |
| YAMAHA          | mLAN8P | #204 <sup>-</sup> 8P | Dig In R  | 44.1 kHz, IEC958 |               |        |                      |           |                 |  |  |
| YAMAHA          | mLAN8P | #204_8P              | Dig In L  | 44.1 kHz, IEC958 |               |        |                      |           |                 |  |  |
| YAMAHA          | mLAN8P | #204 8P              | AUX 2     | 44.1 kHz, IEC958 |               |        |                      |           |                 |  |  |
| YAMAHA          | mLAN8P | #204 <sup>-</sup> 8P | AUX 1     | 44.1 kHz, IEC958 |               |        |                      |           |                 |  |  |
| YAMAHA          | mLAN8P | #204 8P              | A/D In R  | 44.1 kHz, IEC958 |               |        |                      |           |                 |  |  |
| YAMAHA          | mLAN8P | #204 <sup>-</sup> 8P | A/D In I  | 441kHz IEC958    |               |        |                      |           |                 |  |  |

MIDI page

|        |                | From     | 1         |               | Tó     |        |          |           |               |  |  |  |  |
|--------|----------------|----------|-----------|---------------|--------|--------|----------|-----------|---------------|--|--|--|--|
| Vender | Module $ abla$ | Nickname | Plug Name | Format        | Vender | Module | Nickname | Plug Name | Format        |  |  |  |  |
| МАМАНА | mLAN8P         | #205 8P  | MIDI Out1 | 44.1kHz, MIDI | YAMAHA | CS6R   | #318_8E  | MIDI IN   | 44.1kHz, MIDI |  |  |  |  |
| YAMAHA | mLAN8P         | #204_8P  | MIDI Out1 | 44.1kHz, MIDI | YAMAHA | CS6x   | #301_8E  | MIDI IN   | 44.1kHz, MIDI |  |  |  |  |
| YAMAHA | CS6x           | #301 8E  | MIDI OUT  | 44.1kHz, MIDI |        |        |          |           |               |  |  |  |  |
| YAMAHA | CS6R           | #318_8E  | MIDI OUT  | 44.1kHz, MIDI | YAMAHA | mLAN8P | #204_8P  | MIDI In1  | 44.1kHz, MIDI |  |  |  |  |

#### WCLK page

This page displays the synchronization status of the mLAN devices, such as the Master and Slave relationships. If there is no master/slave relationship, a "---" (hyphen) will be displayed. If there is a master/slave relationship, the corresponding mLAN device will be displayed.

For an mLAN device that is set to the Group Master, the frequency symbol **G** will be displayed at the WC marker.

|   |        | Master   | r i i i  |        |        | Slave 🎵  |            |        |
|---|--------|----------|----------|--------|--------|----------|------------|--------|
|   | Vender | Module   | Nickname | Vender | Module | Nickname |            |        |
|   |        |          |          | YAMAHA | CS6R   | magnolia | Auto :     |        |
|   |        |          |          | YAMAHA | mLAN8P | Vivien   | Internal : | $\neg$ |
| G | VAMAHA | MacDrove | MacDrove |        |        |          |            |        |

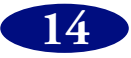

# Operation

## Making a connection

When you click on the 🔽 mark (Macintosh) or right-click in the "From" (or "TO") field (Windows), the mLAN plugs available for connection will be shown in a popup menu. By traversing the sub-menus that appear, select the desired mLAN plug, and then click it to establish the connection. However, mLAN plugs that are grayed-out cannot be selected. Clicking (Macintosh) or right-clicking (Windows) an area that is displayed as "---" has no effect.

|                 |            | Fr                   | om            |        |           |        |        | То       |           |        |
|-----------------|------------|----------------------|---------------|--------|-----------|--------|--------|----------|-----------|--------|
| Vender $\nabla$ | Module     | Nicknam              | e 🛛 Plug Name | Forma  | at        | Vender | Module | Nickname | Plug Name | Format |
| <u> ҮАМАНА</u>  | mI AN8P    | #205.8P              | St Mix R      | 44.1kH | z, IEC958 |        |        |          |           |        |
| YAMA!           | HA/ Module | CS                   | 6x ▶L         | 44.1kH | z, IEC958 |        |        |          |           |        |
| Y YAMA          | HA/ Nickna | me 🕨 m               | ANSP 5 #20    | 5.8P 🕨 | t, IEC958 |        |        |          |           |        |
| Yi              |            |                      | - HINOT - #20 |        | L TECOEO  | L C    |        |          |           |        |
| Yi Broner       | +• ·       | 03                   | 50R 🕨 🚻       | 4_8P M | Linput I  | -      |        |          |           |        |
| Y. Proper       | (y         | म                    | AUX I         | 44.TKF | Input 2   |        |        |          |           |        |
| YAMAHA          | mLAN8P     | #205_8P              | A/DLhR        | 44.1kF | Input 3   | -      |        |          |           |        |
| YAMAHA          | mLAN8P     | #205_8P              | A/DIn L       | 44.1kF |           | -      |        |          |           |        |
| YAMAHA          | mLAN8P     | #204 8P              | St Mix R      | 44.1kF | Linput 4  | -      |        |          |           |        |
| YAMAHA          | mLAN8P     | #204 <sup>-</sup> 8P | St Mix L      | 44.1kF | Input 5   | -      |        |          |           |        |
| YAMAHA          | mLAN8P     | #204 <sup>-</sup> 8P | Dig In R      | 44.1kF | Incut 6   | -      |        |          |           |        |
| YAMAHA          | mLAN8P     | #204 <sup>8</sup> P  | Dig In L      | 44.1kF | inputo    | -      |        |          |           |        |
| YAMAHA          | mLAN8P     | #204 <sup>8</sup> P  | AUX 2         | 44.1kF | Jinput 7  | -      |        |          |           |        |
| YAMAHA          | mLAN8P     | #204 <sup>-</sup> 8P | AUX 1         | 44.1kF | Input 8   |        |        |          |           |        |
| YAMAHA          | mI ANSP    | #204 8P              | A/D In R      | 111kh  |           |        |        |          |           |        |

In the "From" field, specify the "To" mLAN plug

If you click (Macintosh) or right-click (Windows) while holding down the Ctrl key, you can select from the Nicknames as shown below. When the mLAN plugs are displayed in the popup menu, mLAN plugs that are temporarily unavailable for connection (e.g., if you attempt to connect an already-connected "To" mLAN plug to another "From" mLAN plug) will be displayed, but cannot be selected.

|                |                | From     |           |                 |        |        | То       |           |        |
|----------------|----------------|----------|-----------|-----------------|--------|--------|----------|-----------|--------|
| Vender $ abla$ | odule N        | lickname | Plug Name | Format          | Vender | Module | Nickname | Plug Name | Format |
| YAMAHA mL      | AN8P #20       |          |           | 44.1kHz IEC958  |        |        |          |           |        |
| Y/ #301 8E     | ► P #20        | 05 8P    | St Mix L  | 44.1kHz, IEC958 |        |        |          |           |        |
| Y/ #ODE OD     | ⊾ P #20        | 05_8P    | Dig In R  | 44.1kHz, IEC958 |        |        |          |           |        |
| Y/ #200_0F     | F #20          | 05_8P    | Dig In L  | 44.1kHz, IEC958 |        |        |          |           |        |
| Y/ #318_8E     | _ <u>P</u> #20 | 05 8P    | AUX 2     | 44.1kHz, IEC958 |        |        |          |           |        |
| Y/ #204_8P     | 🕨 Input 1      | 1        | AUX 1     | 44.1kHz, IEC958 |        |        |          |           |        |
| Y/             | Input 2        | 2        | A/D In R  | 44.1kHz, IEC958 |        |        |          |           |        |
| Y Property     | Input 2        |          | A/D In L  | 44.1kHz, IEC958 |        |        |          |           |        |
| Yl marine inst | unputa         | 3        | St Mix R  | 44.1kHz, IEC958 |        |        |          |           |        |
| YAMAHA mL      | AN Input 4     | 4        | St Mix L  | 44.1kHz, IEC958 |        |        |          |           |        |
| YAMAHA mL      | AN Input F     | 5        | Dig In R  | 44.1kHz, IEC958 |        |        |          |           |        |
| YAMAHA mL      | AN T           |          | Dig In L  | 44.1kHz, IEC958 |        |        |          |           |        |
| YAMAHA mL      | AN inputo      |          | AUX 2     | 44.1kHz, IEC958 |        |        |          |           |        |
| YAMAHA mL      | AN Input7      | 7        | AUX 1     | 44.1kHz, IEC958 |        |        |          |           |        |
| YAMAHA mL      | AN Input 8     | 3        | A/D In R  | 44.1kHz, IEC958 |        |        |          |           |        |
| YAMAHA mL      | ANAN           |          | A/DIn L   | 44.1kHz, IEC958 |        |        |          |           |        |

Click (Macintosh) or right-click (Windows) while holding down the Ctrl key

**Nore** Selecting a plug while holding down the Shift key works in the same way as [Connect All] in the Edit menu. (Windows)

**Nore** The popup menu will also appear when you press the Space key. This can also be used in conjunction with the Ctrl key.

You can delete the popup menu by pressing the Alt key.

- A connection can also be made by dragging a mLAN plug and releasing it on the mLAN plug to which you wish to connect it. However, only one mLAN plug can be selected and dragged.
- **Nore** Releasing the plug while holding down the Shift key works in the same way as [Connect All] in the Edit menu. (Windows)

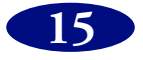

Connect by dragging and releasing an mLAN plug

| Π | ТАМАНА | CS6R   | magnolia | R OUT    | 32kHz , Raw | $\overline{}$ | YAMAHA   | MacDrvr | G4       | Input 3 | 44.1kHz, IEC958 | $\overline{}$ |
|---|--------|--------|----------|----------|-------------|---------------|----------|---------|----------|---------|-----------------|---------------|
|   | YAMAHA | mLAN8P | Vivien   | St Mix R | 32kHz , Raw | $\nabla$      |          |         |          |         |                 |               |
|   |        |        |          |          |             |               | YAMAHA   | MacDrvr | G4       | Input 4 | 44.1kHz, IEC958 | $\overline{}$ |
|   |        |        |          |          |             |               | XAMAHA . | CS6R    | magnolia | MIDEIN  | 32kHz , Raw     | $\neg$        |
|   |        |        |          |          |             |               | YA, 1AHA | MacDrvr | G4       | Input 5 | 44.1kHz, IEC958 | $\overline{}$ |
|   |        |        |          |          |             |               | YAMA     | MacDrvr | G4       | Input 6 | 44.1kHz, IEC958 | $\overline{}$ |
|   | -      |        |          |          |             |               |          |         |          |         |                 |               |
|   |        |        | (Maciı   | ntosh)   |             | (W            | /indow   | s)      |          |         |                 |               |

Depending on the sorting, there may be cases as shown below in which a single "From" mLAN plug is connected to multiple "To" mLAN plugs. Spaces (blanks) will be displayed for the "From" mLAN plugs to indicate that the mLAN plug is identical.

If such cases are excepted, normal connections will show a single "From" mLAN plug for each "To" mLAN plug.

Data section after editing

|                 |        | From     |           |                  | Tò     |        |          |           |                   |  |  |
|-----------------|--------|----------|-----------|------------------|--------|--------|----------|-----------|-------------------|--|--|
| Vender $\nabla$ | Module | Nickname | Plug Name | Format           | Vender | Module | Nickname | Plug Name | Format            |  |  |
| YAMAHA          | mLANSP | #205_8P  | St Mix R  | 44.1 kHz, IEC958 | YAMAHA | mLAN8P | #204_8P  | Input 1   | 44.1 kHz, IEC958  |  |  |
|                 |        |          |           |                  | ТАМАНА | mLAN8P | #204_8P  | Input 2   | 44.1 k Hz, IEC958 |  |  |
| YAMAHA          | mLAN8P | #205_8P  | St Mix L  | 44.1 kHz, IEC958 |        |        |          |           |                   |  |  |
| ҮАМАНА          | mLAN8P | #205_8P  | Dig In R  | 44.1kHz, IEC958  | ТАМАНА | mLAN8P | #204_8P  | Input 4   | 44.1 kHz, IEC958  |  |  |

### Breaking a connection

When you click on the 🔽 mark (Macintosh) or right-click (Windows) a connected mLAN plug, a Disconnect command will be added to the menu as shown below, and you can break the connection by selecting this command. If you select Disconnect All, all connections of the "module" you clicked will be disconnected.

Using the popup menu to disconnect

| Fre                            | m         |                 |        |        | То       |           |                 |
|--------------------------------|-----------|-----------------|--------|--------|----------|-----------|-----------------|
| Vender 🟹 Module 🛛 Nickname     | Plug Name | Format          | Vender | Module | Nickname | Plug Name | Format          |
| Y <u>amaha mlansp #205.</u> 8P | St Mix R  | 44.1kHz, IEC958 | YAMAHA | mLAN8P | #204_8P  | Input 1   | 44.1kHz, IEC958 |
| YAMAHA/ Module →               |           |                 | YAMAHA | mLAN8P | #204_8P  | Input 2   | 44.1kHz, IEC958 |
| Y YAMAHA/ Nickname + 8P        | St Mix L  | 44.1kHz, IEC958 |        |        |          | _ <u></u> |                 |
| Y BP                           | Dig In R  | 44.1kHz, IEC958 | YAMAHA | mLAN8P | #204_8P  | Input 4   | 44.1kHz, IEC958 |
| Y Disconnect (T) 8P            | Dig In L  | 44.1kHz, IEC958 |        |        |          |           |                 |
| Y Bisconnect (1) 8P            | AUX 2     | 44.1kHz, IEC958 |        |        |          |           |                 |
| Y Disconnect All 8P            | AUX 1     | 44.1kHz, IEC958 |        |        |          |           |                 |
| Y Disconnect Field All 8P      | A/D In R  | 44.1kHz, IEC958 |        |        |          |           |                 |
| Y 8P                           | A/D In L  | 44.1kHz, IEC958 |        |        |          |           |                 |
| Y Property 8P                  | St Mix R  | 44.1kHz, IEC958 |        |        |          |           |                 |
| Y                              | St Mix I  | 44.1kHz_TEC958  |        |        |          |           |                 |

## Master and slave settings

When you click on the 🔽 mark (Macintosh) or right-click (Windows) an mLAN device in the Slave area, the mLAN devices that can be selected as the master will be displayed. Traverse the submenus of the popup menu to select the mLAN device that you wish to select as the master, and click (Macintosh) or left-click (Windows) it to connect that slave mLAN device to the specified master mLAN device.

| Vivian<br>n Set Grou<br>Auto | Manual Mor<br>ip Master ► | e, Others<br>44.1kHz | mLAN8P<br>CS6R<br> |    |      |   |          |
|------------------------------|---------------------------|----------------------|--------------------|----|------|---|----------|
| Manual                       | •                         | Group1               |                    |    |      |   |          |
| Property                     |                           | ТАМАНА               | V Module           | শ  | CS6R | Þ | magnolia |
|                              |                           | ТАМАНА               | 1/ Nickname        | •7 |      |   |          |

#### Selecting the master from the popup menu

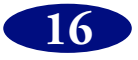

If there is a Group Master on the bus, by selecting the submenu of Group 1 of the Manual mode, as shown below, the mLAN devices lock to the Group Master. If the Group Master does not exist, set the Status to "Manual: Group 1" so that the devices will be ready for syncing to the Group Master.

Specifying the common word clock master from the popup menu

|   |        | Maste          | r        |                    |        |        | Slave // | 7           |                           |       |        |
|---|--------|----------------|----------|--------------------|--------|--------|----------|-------------|---------------------------|-------|--------|
|   | Vender | Module         | Nickname |                    | Vender | Module | Nickname |             |                           |       |        |
|   |        |                |          |                    | YAMAHA | CS6R   | magnolia | Auto: 44.1k | Sot Group Mector          | 7     |        |
| 5 | YAMAHA | CS6R           | magnolia | $\bigtriangledown$ |        |        |          |             | Set broup master          |       |        |
|   | YAMAHA | mLAN8P         | Vivien   | $\checkmark$       |        |        |          |             | ✓ Auto                    |       |        |
| G | YAMAHA | YAMAHA MacDrvr |          | G4 🗸               |        |        |          |             | Manual 🕨 🕨                | Group | Group1 |
|   |        |                |          | _                  | -      |        |          |             | Information/              |       |        |
|   |        |                |          |                    |        |        |          |             | Side Land Contract of the |       |        |

If a Slave mLAN device is in Manual mode, you can drag that item and release it on the mLAN device that you want to specify as the master to specify the master/slave relationship.

Drag and release the Slave mLAN device to specify the Master

|          | Master |        |                           | 9                   | Slave       |        |
|----------|--------|--------|---------------------------|---------------------|-------------|--------|
| Nickna 🗸 | Module |        | Nickname                  | Status              |             | Module |
| magnolia | CS6R   | Vivien | <del>-Ma</del> nual Mode, | <del>-Oth</del> ers | mLAN8P      |        |
|          |        |        | magnolia                  | Auto Mode           | , 44.1kHz   | CS6R   |
|          |        |        | Vivien                    | Manual Mo           | ide, Others | mLAN8P |

## Master and Slave mode settings

By clicking (Macintosh) or right-clicking (Windows) a Slave mLAN device, you can use the capabilities of the mLAN device to specify the Slave mode.

|   | Master |         |          |              |        |        | Slave // |             |                       |
|---|--------|---------|----------|--------------|--------|--------|----------|-------------|-----------------------|
| 1 | Vender | Module  | Nickname |              | Vender | Module | Nickname |             |                       |
|   |        |         |          |              | YAMAHA | CS6R   | magnolia | Auto: 44.1k | M Set Group Master    |
| 1 | YAMAHA | CS6R    | magnolia | $\checkmark$ |        |        |          |             |                       |
| 8 | YAMAHA | mLAN8P  | Vivien   | $\checkmark$ |        |        |          |             | 🗸 Auto                |
| G | YAMAHA | MacDrvr | 64       |              |        |        |          |             | Manual 🕨              |
|   |        |         |          |              |        |        |          |             | Information/          |
|   |        |         |          |              |        |        |          |             | Support of the second |
|   |        |         |          |              |        |        |          |             |                       |

By clicking (Macintosh) or right-clicking (Windows) a Master mLAN device, you can use the capabilities of the mLAN device to set/cancel the Group Master. However, this setting is not possible for an mLAN device that does not have Group Master functionality.

Common word clock setting for a Master mLAN device

|   |        | Maste   | r        |   |          |          | Slave 💈  | <i>\</i>    |                   |     |
|---|--------|---------|----------|---|----------|----------|----------|-------------|-------------------|-----|
|   | Vender | Module  | Nickname |   | Vender   | Module   | Nickname |             | 1200              |     |
|   |        |         |          |   | YAMAHA   | CS6R     | magnolia | Auto: 44.1k | ~                 | 1   |
|   | YAMAHA | CS6R    | magnolia | 7 |          |          |          |             | The second second |     |
| 2 | YAMAHA | mLAN8P  | Vivien   |   | Set Grou | ip Maste | er 🕨     | Group 1 WCL | K Mas             | ter |
| G | YAMAHA | MacDrvr | G4       |   | Informa  | tion/    |          | reset       |                   |     |
|   |        |         |          |   |          |          |          |             |                   |     |

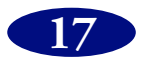